Microsoft Windows 10 Mail App

## Accessing the Account Settings:

• Open the **Mail App** in Windows 10

Click on the Start button and find Mail

| G Get Started                  | Life at a glance |             |               |                                   |               |             |
|--------------------------------|------------------|-------------|---------------|-----------------------------------|---------------|-------------|
| Google Chrome                  | 444              | Get all you | r mail in one |                                   | ~             |             |
| Soogle Earth                   |                  | pl          | ace           |                                   | $\odot$       |             |
| Groove Music                   | Calendar         | Mail        |               |                                   | Groove Music  | Movies & TV |
| J<br>Java 🗸                    | е                |             | 0             | W                                 |               |             |
| M                              | Microsoft Edge   | Photos      | Cortana       | Microsoft<br>Solitaire Collection | Minecraft: Wi |             |
| 🔎 Mail                         | ~                |             |               |                                   |               |             |
| 2 Maps                         | 1                |             |               |                                   | N             |             |
| Nessaging                      | Store            |             |               |                                   | OneNote       |             |
| e Microsoft Edge               |                  |             |               |                                   |               |             |
| Microsoft Office 2013 V        |                  |             |               |                                   |               |             |
| Microsoft Silverlight New Y    |                  |             |               |                                   |               |             |
| Microsoft Solitaire Collection |                  |             |               |                                   |               |             |
| Microsoft Wi-Fi                |                  |             |               |                                   |               |             |
|                                |                  |             |               |                                   |               |             |
| ← Back                         |                  |             |               |                                   |               |             |

• When the app opens, look for the cog wheel in the lower left.

| Inbo | x - Email Acc         | ount - Mail        |    |        |                 |    |   |
|------|-----------------------|--------------------|----|--------|-----------------|----|---|
|      |                       |                    |    | Search | Q               | 0  |   |
|      | New m                 | ail                |    | Inbox  |                 | AL | ~ |
| 0    |                       |                    |    | • • •  | • •             |    |   |
| ×    | Accoun                | its                |    |        |                 |    |   |
|      | Email Ac<br>youremail | count<br>@yourdom: |    |        |                 |    |   |
| P~   | Folders               |                    |    |        |                 |    |   |
|      | Inhov                 |                    |    |        |                 |    |   |
|      | Deafts                |                    |    |        |                 |    |   |
|      | Sent Iten             |                    |    |        |                 |    |   |
|      | More                  |                    |    |        |                 |    |   |
|      | MOIC                  |                    |    |        |                 |    |   |
|      |                       |                    |    |        |                 |    |   |
|      |                       |                    |    |        | Not support yet |    |   |
|      |                       |                    |    |        | Not synced yet  |    |   |
|      |                       |                    |    |        |                 |    |   |
|      |                       |                    |    |        |                 |    |   |
|      |                       |                    |    |        |                 |    |   |
|      |                       |                    |    |        |                 |    |   |
|      |                       |                    |    |        |                 |    |   |
|      |                       |                    |    |        |                 |    |   |
|      |                       |                    |    |        |                 |    |   |
|      |                       |                    |    |        |                 |    |   |
|      |                       |                    | 63 |        | Syncing         |    |   |
|      |                       |                    |    |        |                 |    |   |

• To verify settings on an existing account, click the cog wheel to open **Settings**.

Click on Manage Accounts.

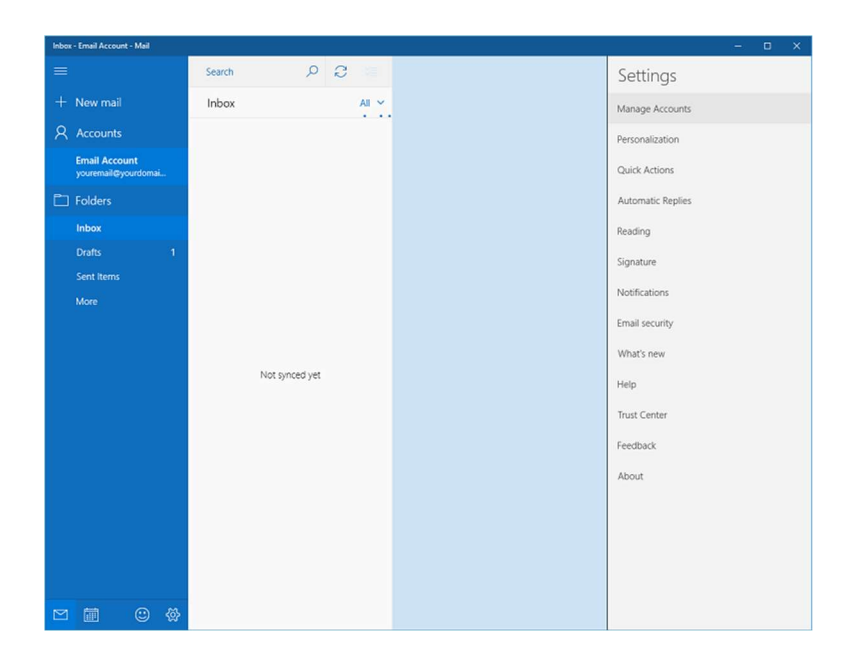

• To look at the settings of an existing account, select your account to edit the settings.

| Inbox | - Email Account - Mail |        |                |
|-------|------------------------|--------|----------------|
| =     |                        | Search | 2 2 =          |
| +     | New mail               | Inbox  | AI ~           |
| 8     | Accounts               |        |                |
|       | Email Account          |        |                |
|       | Folders                |        |                |
|       | Inbox                  |        |                |
|       | Drafts                 | 1      |                |
|       | Sent Items             |        |                |
|       |                        |        |                |
|       |                        |        |                |
|       |                        |        |                |
|       |                        | N      | lot synced yet |
|       |                        |        |                |
|       |                        |        |                |
|       |                        |        |                |
|       |                        |        |                |
|       |                        |        |                |
|       |                        |        |                |
|       |                        |        |                |
|       |                        |        |                |
| M     |                        | 8      |                |

## Verify / Change Settings:

- The username will be present for existing account. Otherwise, we can add it and enter the password.
- Username should be your full email address, ex. <u>example@hamiltoncom.net</u>
- If you want to change your profile **Account name**, we can do that from this screen.

## Click on Change Mailbox Sync Settings

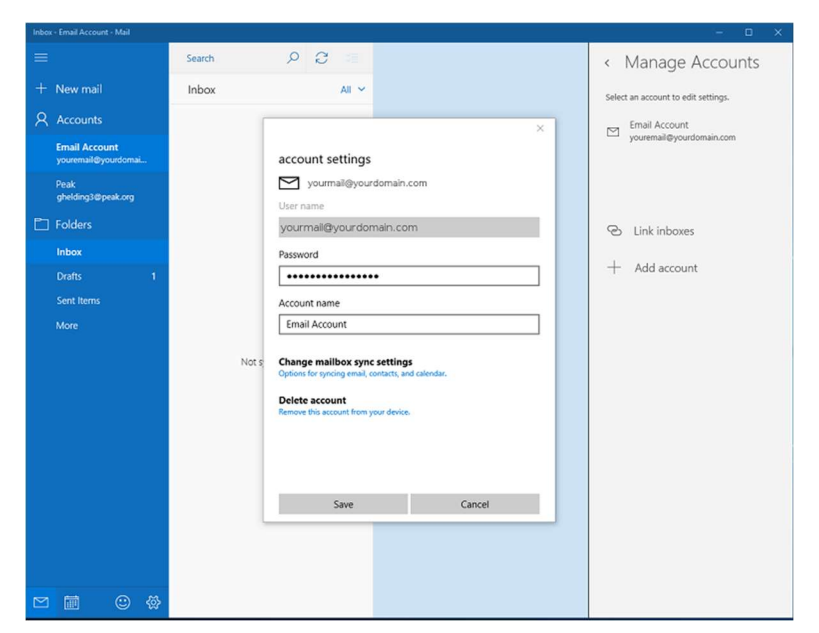

On Sync Settings, you can set / adjust the Download Email from setting and adjust your name if you want.

|                                                                                                    | ×                 |
|----------------------------------------------------------------------------------------------------|-------------------|
| sync settings<br>If you get a lot of mail one day or don't check your ac<br>for a few days, we'll change your sync settings accordi<br>save you data and battery. | count<br>ingly to |
| Currently syncing: every 2 hours                                                                                                    |                   |
| Always download full message and Internet image                                                                                                    | es                |
| Download email from                                                                                                    | П                 |
| the last 3 months                                                                                                    | $\sim$            |
| Your name                                                                                                    |                   |
| Email Account                                                                                                    | 57                |
| We'll send your messages using this name.                                                                                                    | $\Lambda I$       |
| Sync options                                                                                                    | V                 |
| Email                                                                                                    |                   |
| On On                                                                                                    |                   |
| Advanced mailbox settings<br>Incoming and outgoing mail server info                                                                                               |                   |
| Done Cancel                                                                                                    |                   |

Select Advanced Mailbox Settings to adjust server settings.

| sync settings                                                                                                    | ×      |  |  |  |  |  |  |
|----------------------------------------------------------------------------------------------------|--------|--|--|--|--|--|--|
| We'll send your messages using this name.                                                                                    |        |  |  |  |  |  |  |
| Sync options                                                                                                    |        |  |  |  |  |  |  |
| Email                                                                                                    |        |  |  |  |  |  |  |
| On On                                                                                                    |        |  |  |  |  |  |  |
| Incoming email server                                                                                                    |        |  |  |  |  |  |  |
| yourdomain.com:993:1 ×                                                                                                    |        |  |  |  |  |  |  |
| Outgoing (SMTP) email server                                                                                                 |        |  |  |  |  |  |  |
| yourdomain.com:465:1                                                                                                    |        |  |  |  |  |  |  |
| Outgoing server requires authentication Use the same user name and password for sending email Require SSL for incoming email |        |  |  |  |  |  |  |
| Require SSL for outgoing email                                                                                               |        |  |  |  |  |  |  |
| Done                                                                                                    | Cancel |  |  |  |  |  |  |

- Scroll down to verify / change the actual email server settings.
  - Verify the preferred email account is turned **On**. Change if needed.
  - Verify / change the **Incoming Mail Server** is **<u>mail.hamiltoncom.net</u>** 
    - It is possible that you may need to enter the SSL port for your incoming mail server. If you are using POP3, add a colon and 995 to the end of the incoming mail server (mail.hamiltoncom.net:995). For IMAP add a colon and 993 (mail.hamiltoncom.net:993)
  - Verify / change the **Incoming Mail Server's SSL** box is checked.
  - Change the Outgoing Mail Server to mail.hamiltoncom.net
    - It is possible that you may need to enter the SSL port for your outgoing mail server. Simply add a colon and 587 to the end (mail.hamiltoncom.net:587)
  - Verify / change the **Outgoing Mail Server's SSL** box is checked.
  - Verify / change the **Outgoing Server Requires Authentication** is unchecked.

If you are selecting Outgoing Server Requires Authentication, select the option to Use the Same User Name and Password for Sending Email.

• Once you have finished with this set-up, Close out of this window.

Test the email client to verify all settings are correct.